# Edit Social Media Links/URLs for SMS Receipts and EMC

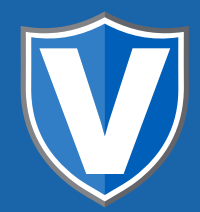

## **STEP 1**

Go to www.online.valorpaytech.com and enter your login credentials.

| Email       |                 |  |
|-------------|-----------------|--|
| Password    |                 |  |
| Remember Me | Forgot Password |  |
| SIGN        | IN              |  |

# STEP 2

#### Select Merchant Management in the sidebar menu.

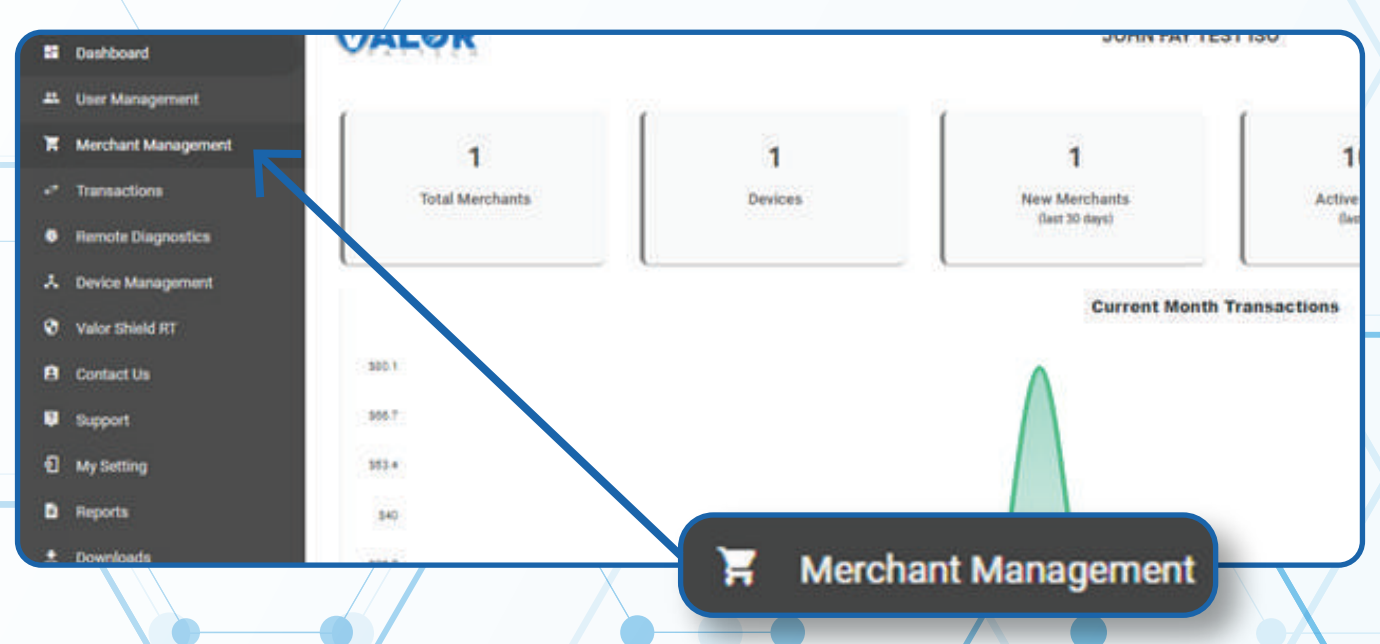

## **STEP 3**

Click on **Vertical Ellipsis** on the top right of the merchant snapshot and select **Edit Social Media.** 

| Total Merchants                                                                            | 1<br>New Merchants<br>(last 30 days) | 100%<br>Active Merchants<br>(last 30 days)    |                 | \$0<br>Last Month<br>(Total Volume) | Currer<br>(Total                                              | 35.1<br>It Month<br>Volume) |
|--------------------------------------------------------------------------------------------|--------------------------------------|-----------------------------------------------|-----------------|-------------------------------------|---------------------------------------------------------------|-----------------------------|
| ۹                                                                                          | Sort                                 | .θγ <del>•</del>                              |                 |                                     |                                                               | Action 👻                    |
| John Fay's Te                                                                              | st Merchant<br>jfuatmerchar          | Ownedby:John Fay Sub I<br>nt@valorpaytech.com | ÷.              | Transactions                        | CINE TSY                                                      | s i                         |
| 10/08/21 10:43 AM (EST) StoreCount: 1<br>ISO/SubISO : John Fay Test ISO / John Fay Sub ISO |                                      |                                               | Valor Shield RT | Last Txn Date: 10-                  | <ul> <li>✓ Transactions</li> <li>⇒ Valor Shield RT</li> </ul> |                             |
|                                                                                            |                                      |                                               | <               | Edit social media                   | 25 - 1-1 of 1                                                 | < Edit social med           |

## **STEP 4**

#### Add all social media platform

| Store<br>Mobile -                                 | ial Media                                        |   |  |
|---------------------------------------------------|--------------------------------------------------|---|--|
| <b>f</b><br>Facebook<br>https://www.facebook.com/ | <b>I</b> Instagram<br>https://www.instagram.com/ | _ |  |
| <b>Y</b><br>Twitter                               | Yelo                                             |   |  |
| https://twitter.com/                              | https://www.yelp.com/                            | - |  |
|                                                   | CANCEL UPDATE                                    |   |  |

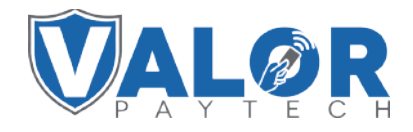

### **MERCHANT | PORTAL**

## **STEP 5**

If there are additional stores, click on the store icon on the upper left-hand corner

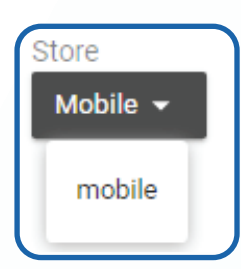

## **STEP 6**

#### Once all stores are updated click on Update

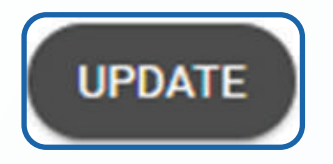

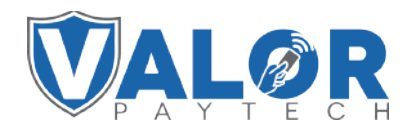

MERCHANT | PORTAL